# 贸易外汇收支企业名录登记流程

具有真实货物贸易外汇收支业务需求的企业,可通过现场或网上向外汇局申请办理名录登记。

# 一、现场办理流程如下:

申请人需携带《营业执照》副本原件及加盖公章的复印件、《贸易 外汇收支企业名录登记申请表》(可至外汇局现场领取,或至国家外 汇管理局青岛市分局官网—业务指南模块—外汇业务常用表格下载)、 公章、经办人身份证。

### 名录登记业务现场办理地点及咨询电话

注册地位于青岛市(除莱西市外)各区市的企业至国家外汇管理 局青岛市分局办理,咨询电话:80896178 (此电话为语音电话,如 需人工服务,电话接通后,请选择1货物贸易外汇业务,再选择4人 工服务。)

二、网上办理流程及注意事项如下:

1. 登录国家外汇局管理局数字外管平台

(http://zwfw.safe.gov.cn/asone),初次使用需进行注册,点击"法 人注册(政务服务业务)"。

温馨提示:建议使用火狐浏览器、Chrome 浏览器、IE11 登陆。

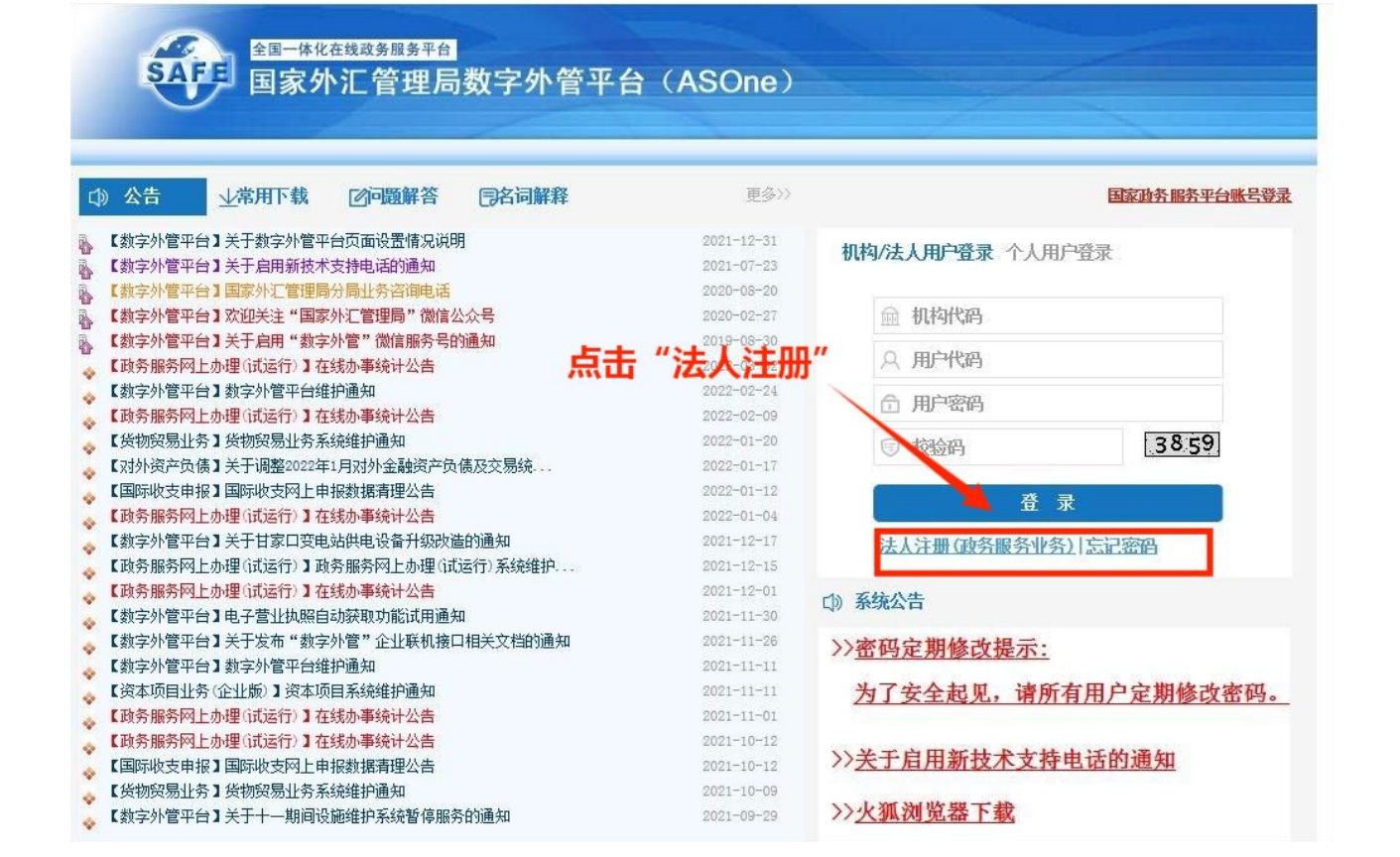

2.填写信息完成注册,其中的用户代码和密码由企业按照网页要求自行设置。

 法人注册完成后返回登录界面,机构代码填写统一社会信用代码第 9-17位,用户代码及用户密码为法人注册时自行设置的信息,登录后 点击"行政许可"-"行政许可办理"-"企业常用场景"-"我要办 理货物进出口",选择"省级分局和计划单列市分局办理的一般经常 项目收支企业登记"进行办理。

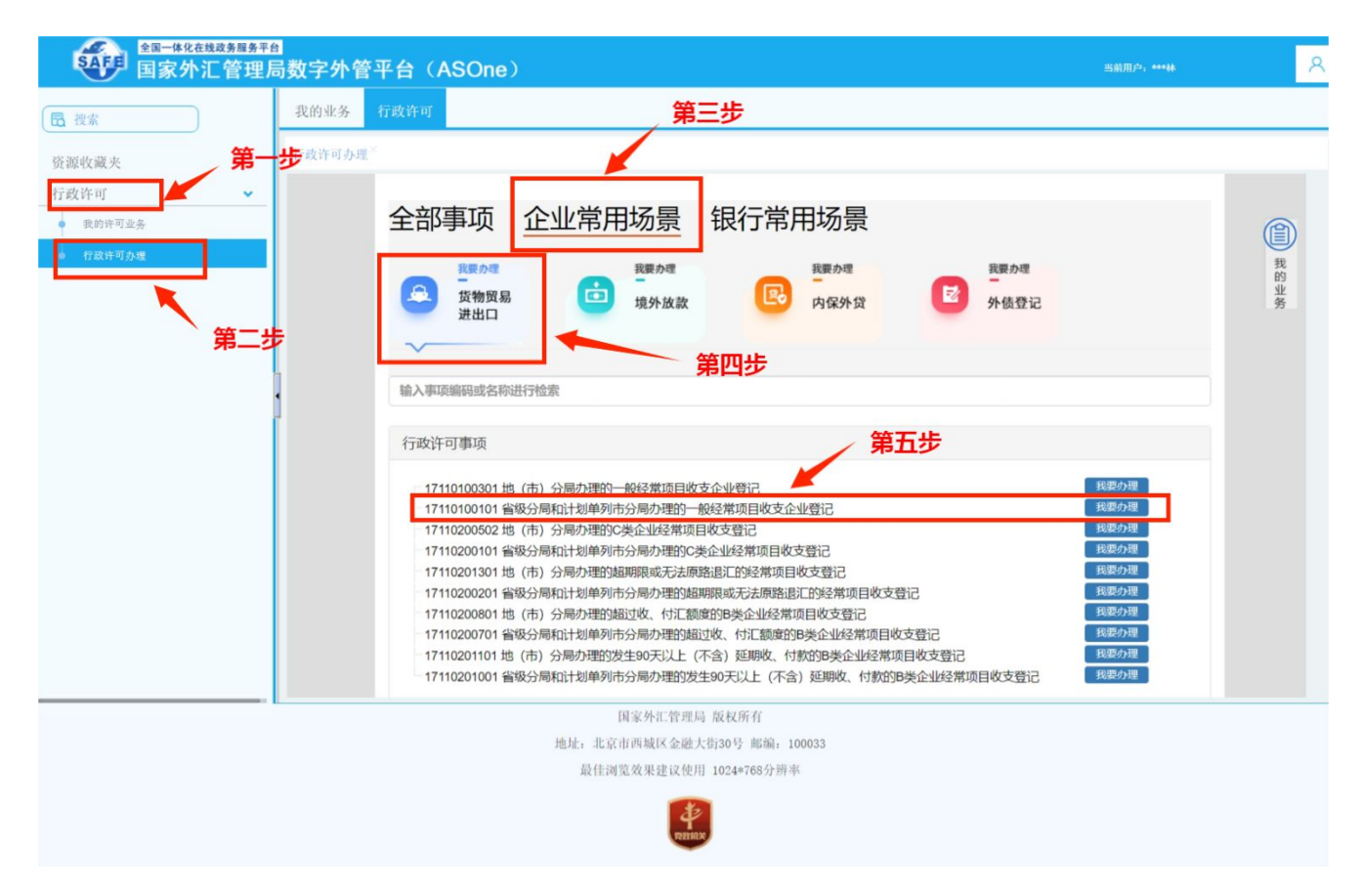

4. 根据企业注册地址选择经办外汇局,阅读业务办理的相关流程及介绍,并点击页面中的"网上办理"。

温馨提示:

若企业注册地址在市南区、市北区、崂山区、李沧区、城阳区, 经办外汇 局需选择青岛市分局(直辖)办理;

若企业注册地址在黄岛, 经办外汇局需选择青岛市分局(黄岛)办理; 若企业注册地址在胶州, 经办外汇局需选择青岛市分局(胶州市)办理; 若企业注册地址在即墨, 经办外汇局需选择青岛市分局(即墨)办理; 若企业注册地址在平度, 经办外汇局需选择青岛市分局(平度市)办理; 若企业注册地址在莱西, 经办外汇局需选择青岛市分局(莱西市)办理。

| 全国一体化在线政务服务平何<br>国家外汇管理》                   | ∎<br>局数字外管平台(     | (ASOne)                                                               |               | 当前用户: ***林                                    |  |  |
|--------------------------------------------|-------------------|-----------------------------------------------------------------------|---------------|-----------------------------------------------|--|--|
| 🔁 搜索                                       | 我的业务 行政许可         |                                                                       |               |                                               |  |  |
| 资源收藏夹                                      | 行政许可办理×           |                                                                       |               |                                               |  |  |
| 行政许可                                       | 行政许可事项:省级         | 分局和计划单列市分局办理的一般经常项目收支企业登记                                             |               |                                               |  |  |
| <ul> <li>我的许可业务</li> <li>有就许可办理</li> </ul> | 经办外汇局:            | ·<br>□ 江西省分局<br>• □山东省分局                                              |               | 预审    风上力理    返回                              |  |  |
|                                            | 事项基本信息            | <ul> <li>一青岛市分局</li> <li>一青岛市分局(直辖)</li> <li>□青岛市分局(黄岛)</li> </ul>    | 根据企业注         | 册他批选择经办外汇局                                    |  |  |
|                                            | 业务办理项:            | <ul> <li>青岛市分局(胶州市)</li> <li>青岛市分局(即墨)</li> <li>青岛市分局(平度市)</li> </ul> |               | ()여 IE 3E ( 도가)) 사망수표 / 소인 후 = 도 / ) 가 ( 가드가이 |  |  |
|                                            | 事项名称              | □ <b>青岛市分局(莱西市)</b> ■ 初 <b>南省分局(莱西市)</b> ■ 初 <b>向</b> 般经常项目           | 的一般经常项目收支企业登记 |                                               |  |  |
|                                            | 实施机关 1            | → 潤北省分局 ) 1市分局                                                        | 行使层级          | 省级/直属                                         |  |  |
|                                            | 实施主体              | 请选择具体外汇分局后,查询详情信息。                                                    | 服务对象类型        | 企业法人、事业法人、社会组织法人、非法人企<br>业、行政机关、其他            |  |  |
|                                            | 且 <b>丕</b> 由审批机关5 | <u>द</u>                                                              |               |                                               |  |  |
|                                            |                   | 国家外汇管理局 版权所有<br>地址:北京市西城区金融大街30号 邮约                                   | 崩: 100033     |                                               |  |  |
|                                            |                   | 最佳浏览效果建议使用 1024*768                                                   | 分辨率           |                                               |  |  |
|                                            |                   | HE HIS                                                                |               |                                               |  |  |

5. 根据营业执照等证件填写相关信息,除"\*"号必填项外,成立日期、注册币种、法定代表人证件号码、电子邮箱等信息尽可能填写完整,网页输入部分填写完成后,按照提示下载"空白样表"填写《贸易外汇收支企业名录登记申请表》,并上传《营业执照》。

注意: 信息填写完成后, 拍照或扫描上传即可(注意材料上传需保证 完整性, 多页材料不可只上传其中一页), 最后点击"提交"。

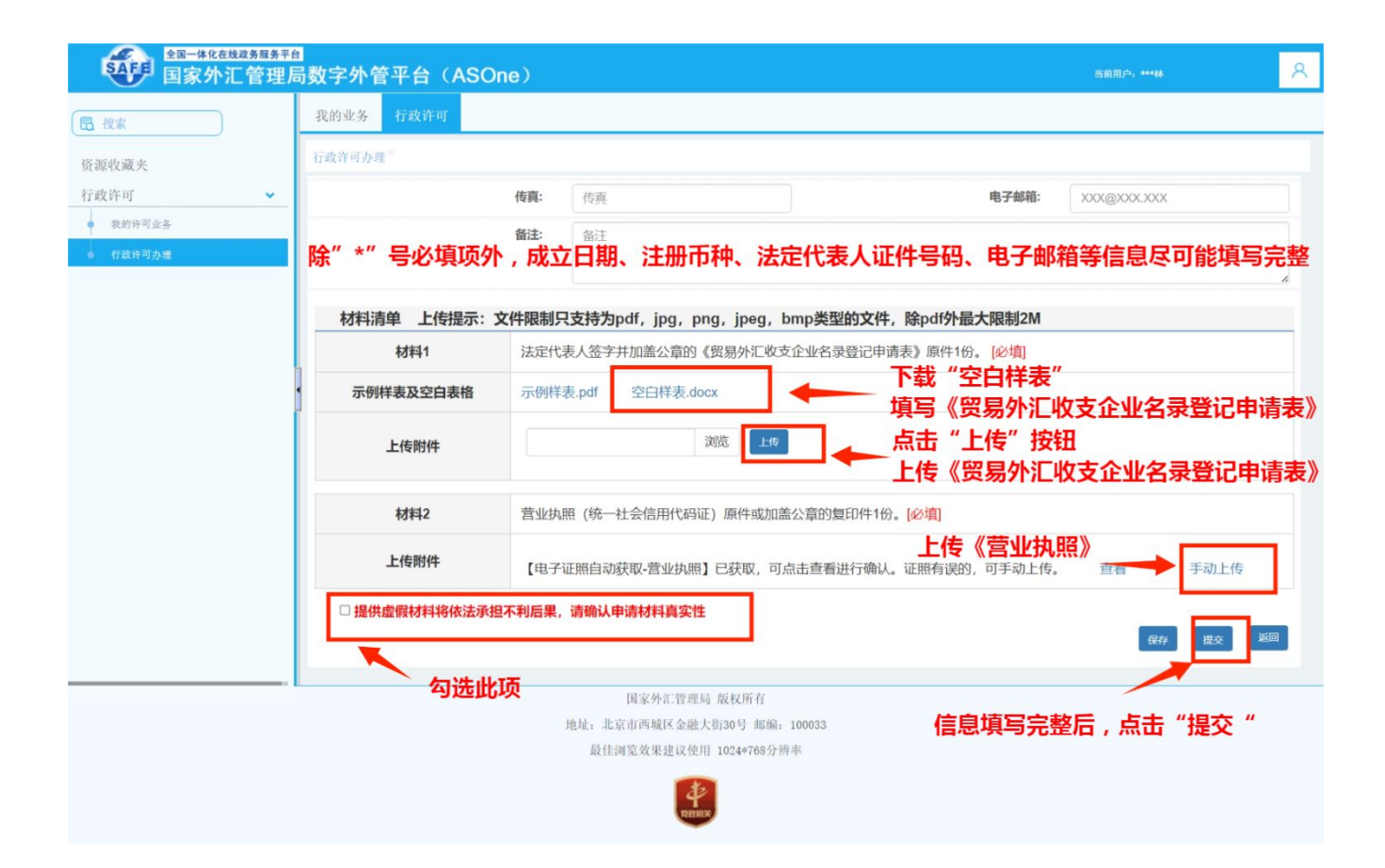

《贸易外汇收支企业名录登记申请表》示范文本如下:

#### 贸易外汇收支企业名录登记申请表

国家外汇管理局青岛市分局:

本企业因业务需要,申请加入"贸易外汇收支企业名录"。现根据《国家外汇管理局关于印发货物贸易外汇管理法规有关问题的通知》(汇发〔2012〕38号)及《国家外汇管理局关于印发〈经常项目外汇业务指引(2020年版)〉的通知》(汇发〔2020〕14号)要求填写相关信息并提交下列资料,请予以登记。本企业保证所提供的信息和资料真实无论。 □营业执照副本(勾选)

(注:以上资料均需提供原件及加盖企业公章的复印件。)

| 统一社会用代码                 | 统一社会用代码 参照营业执照填写                  |                | 企业名            | 企业名称                                           |  | 必填                          |  |  |
|-------------------------|-----------------------------------|----------------|----------------|------------------------------------------------|--|-----------------------------|--|--|
| 经济类型代码及名称               | 参照"经济类型代码及<br>名称表"填写              |                | 行业类型<br>及名     | 行业类型代码<br>及名称                                  |  | 参照"经济类型代<br>码及名称表"填写        |  |  |
| 是否注册在海关特殊监<br>管区域       | 是,注明区域名称                          |                | 根据企业;<br>若选择"; | 根据企业实际情况勾选"是"或"否",<br>若选择"是"需填写具体的特殊监管区<br>域类型 |  |                             |  |  |
|                         |                                   | 否              |                |                                                |  |                             |  |  |
| 是否海关进出口货物收<br>发货人报关注册企业 | 是 否 必填                            |                | 是否对夕<br>经营权    | 是否对外贸易<br>经营权企业                                |  | 是 否<br>必填                   |  |  |
| 法定代表人姓名                 | 必填                                |                | 法定代表<br>证/护照   | 法定代表人身份<br>证/护照号码                              |  | 如法定代表人为<br>外国人需在本栏<br>填写其国籍 |  |  |
| 外币注册币种                  | 若企业注册币种为外<br>币在此栏填写,否则此<br>栏可空    |                | 外币注册           | 外币注册资金                                         |  | ≥业注册币种<br>ト币,在此填写<br>5注册金额  |  |  |
| 人民币注册资金                 | 若企业注册币种为人<br>民币在此栏填写金额,<br>否则此栏可空 |                | 成立E            | 成立日期                                           |  | 必填                          |  |  |
| 经营范围                    | 填写主要                              | 填写主要经营范围即可     |                |                                                |  |                             |  |  |
| 企业地址                    |                                   | 必填             |                |                                                |  |                             |  |  |
| 是否外贸综合服务企业              | 是<br>否<br>必填                      | 是否市场采<br>购贸易企业 | 是 否<br>必填      | 是否跨境<br>电商平台                                   |  | 是 否<br>义填                   |  |  |
| 是否商品现货交易所               | 是 否 必填                            |                | 是否海外仓          | 是否海外仓出口企业                                      |  | 是 否<br>必填                   |  |  |
| 邮编                      |                                   | 不填             | 电话             | 电话                                             |  | 必填                          |  |  |
| 传真                      | 町                                 | 可不填            |                | 电子邮箱                                           |  | 必填                          |  |  |
| 企业联系人                   | 必填                                |                | 手机             | 手机                                             |  | 必填                          |  |  |

本企业将认真学习并遵守贸易外汇管理法规规定,积极支持配合外汇局对贸易外汇收 支业务的管理。依法从事对外贸易,接受并配合外汇局对本企业贸易外汇收支进行监督检 查,及时、如实说明情况并提供相关单证资料;按规定进行相关的业务登记与报告;按照 外汇局分类管理要求办理贸易外汇收支业务。

企业(公章):

法定代表人(签字):需法定代表人签字

申请日期: 年 月 日

# 附表: 经济类型、行业类型代码及名称对照表

| 附作        | +             |         |                      |      |                  |  |  |
|-----------|---------------|---------|----------------------|------|------------------|--|--|
| 经济类型代码及名称 |               | 行业类型代码》 |                      |      | 及名称              |  |  |
| 100       | 内资            | 0101    | 农业                   | 0651 | 批发业              |  |  |
| 110       | 国有全资          | 0102    | 林业                   | 0652 | 零售业              |  |  |
| 120       | 集体全资          | 0103    | 畜牧业                  | 0753 | 铁路运输业            |  |  |
| 130       | 股份合作          | 0104    | 渔业                   | 0754 | 道路运输业            |  |  |
| 140       | 联营            | 0105    | 农、林、牧、渔服务业           | 0755 | 水上运输业            |  |  |
| 141       | 国有联营          | 0206    | 煤炭开采和洗选业             | 0756 | 航空运输业            |  |  |
| 142       | 集体联营          | 0207    | 石油和天然气开采业            | 0757 | 管道运输业            |  |  |
| 143       | 国有与集体联营       | 0208    | 黑色金属矿采选业             | 0758 | 装卸搬运和运输代理业       |  |  |
| 149       | 其他联营          | 0209    | 有色金属矿采选业             | 0759 | 仓储业              |  |  |
| 150       | 有限责任(公司)      | 0210    | 非金属矿采选业              | 0760 | 邮政业              |  |  |
| 151       | 国有独资(公司)      | 0211    | 开采辅助活动               | 0861 | 住宿业              |  |  |
| 159       | 其他有限责任 (公司)   | 0212    | 其他采矿业                | 0862 | 餐饮业              |  |  |
| 160       | 股份有限(公司)      | 0313    | 农副食品加工业              | 0963 | 电信、广播电视和卫星传输服务   |  |  |
| 170       | 私有            | 0314    | 食品制造业                | 0964 | 互联网和相关服务         |  |  |
| 171       | 私有独资          | 0315    | 酒、饮料和精制茶制造业          | 0965 | 软件和信息技术服务业       |  |  |
| 172       | 私有合伙          | 0316    | 烟草制品业                | 1066 | 货币金融服务           |  |  |
| 173       | 私营有限责任(公司)    | 0317    | 纺织业                  | 1067 | 资本市场服务           |  |  |
| 174       | 私营股份有限(公司)    | 0318    | 纺织服装、服饰业             | 1068 | 保险业              |  |  |
| 175       | 个体经营          | 0319    | 皮革、毛皮、羽毛及其制品和制鞋业     | 1069 | 其他金融业            |  |  |
| 179       | 其他私有          | 0320    | 木材加工和木、竹、藤、棕、草制品业    | 1170 | 房地产业             |  |  |
| 190       | 其他内资          | 0321    | 家具制造业                | 1271 | 租赁业              |  |  |
| 200       | 港澳台投资         | 0322    | 造纸和纸制品业              | 1272 | 商务服务业            |  |  |
| 210       | 内地和港澳台合资      | 0323    | 印刷和记录媒介复制业           | 1373 | 研究和试验发展          |  |  |
| 220       | 内地和港澳台合作      | 0324    | 文教、工美、体育和娱乐用品制造业     | 1374 | 专业技术服务业          |  |  |
| 230       | 港澳台独资         | 0325    | 石油加工、炼焦和核燃料加工业       | 1375 | 科技推广和应用服务业       |  |  |
| 240       | 港澳台投资股份有限(公司) | 0326    | 化学原料和化学制品制造业         | 1476 | 水利管理业            |  |  |
| 290       | 其他港澳台投资       | 0327    | 医药制造业                | 1477 | 生态保护和环境治理业       |  |  |
| 300       | 国外投资          | 0328    | 化学纤维制造业              | 1478 | 公共设施管理业          |  |  |
| 310       | 中外合资          | 0329    | 橡胶和塑料制品业             | 1579 | 居民服务业            |  |  |
| 320       | 中外合作          | 0330    | 非金属矿物制品业             | 1580 | 机动车、电子产品和日用产品修理业 |  |  |
| 330       | 外资            | 0331    | 黑色金属冶炼和压延加工业         | 1581 | 其他服务业            |  |  |
| 340       | 国外投资股份有限(公司)  | 0332    | 有色金属冶炼和压延加工业         | 1682 | 教育               |  |  |
| 390       | 其他国外投资        | 0333    | 金属制品业                | 1783 | 卫生               |  |  |
| 400       | 境外机构          | 0334    | 通用设备制造业              | 1784 | 社会工作             |  |  |
| 900       | 其他            | 0335    | 专用设备制造业              | 1885 | 新闻和出版业           |  |  |
|           |               | 0336    | 汽车制造业                | 1886 | 广播、电视、电影和影视录音制作业 |  |  |
|           |               | 0337    | 铁路、船舶、航空航天和其他运输设备制造业 | 1887 | 文化艺术业            |  |  |
|           |               | 0338    | 电气机械和器材制造业           | 1888 | 体育               |  |  |
|           |               | 0339    | 计算机、通信和其他电子设备制造业     | 1889 | 娱乐业              |  |  |
|           |               | 0340    | 仪器仪表制造业              | 1990 | 中国共产党机关          |  |  |
|           |               | 0341    | 其他制造业                | 1991 | 国家机构             |  |  |
|           |               | 0342    | 废弃资源综合利用业            | 1992 | 人民政协、民主党派        |  |  |
|           |               | 0343    | 金属制品、机械和设备修理业        | 1993 | 社会保障             |  |  |
|           |               | 0444    | 电力、热力生产和供应业          | 1994 | 群众团体、社会团体和其他成员组织 |  |  |
|           |               | 0445    | 燃气生产和供应业             | 1995 | 基层群众自治组织         |  |  |
|           |               | 0446    | 水的生产和供应业             | 2096 | 国际组织             |  |  |
|           |               | 0547    | 房屋建筑业                | 2099 | 使领馆              |  |  |
|           |               | 0548    | 土木工程建筑业              |      |                  |  |  |
|           |               | 0549    | 建筑安装业                |      |                  |  |  |
|           |               | 0550    | 建筑装饰和其他建筑业           | -    |                  |  |  |
|           |               | -       |                      |      | •                |  |  |

6. 企业在"我的许可业务" 模块中可实时查询业务办理进度,查收《行政许可受理通知书》、《行政许可补正材料告知书》、《行政许可决定书》及《货物贸易外汇管理网上业务开通注意事项》等信息。

企业成功提交网上办理申请后,外汇局进行在线审核,如信息 有误或不完整时,将通过系统发送《行政许可补正材料告知书》进 行通知补正,企业应根据《行政许可补正材料通知书》的要求对相 关信息及时进行补正。办件状态显示"予以许可",即为业务已完 成办结,通常办结后第二天企业可到银行正常办理贸易外汇收支。

名录登记完成后,已为企业开通货物贸易外汇监测系统,在"通 知书"中的《货物贸易外汇管理网上业务开通注意事项》中可查看 业务管理员(ba)初始密码,请妥善留存密码信息,如丢失需携带 相关证明至所属外汇局查询或重置。

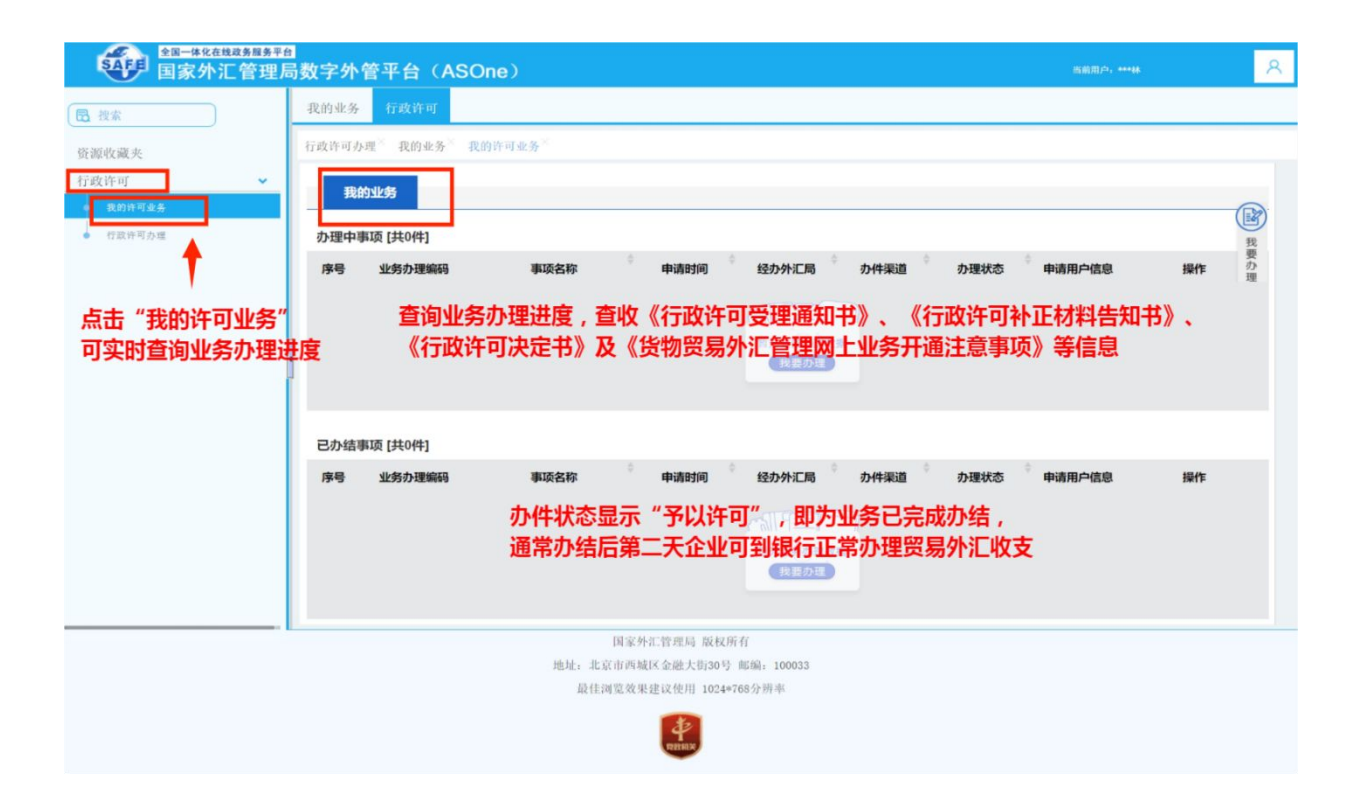

温馨提示:如遇系统页面无响应页面空白、点击保存无反应等问题, 可在数字外管平台首页"常用下载"栏目中下载《外汇应用系统访 问设置手册》,参照设置浏览器。用户可通过微信搜索"数字外管 "或扫描下方二维码关注服务号,"数字外管"服务号提供了业务 系统使用过程中一些常见问题的解决方法,以及人工服务和自助服 务。

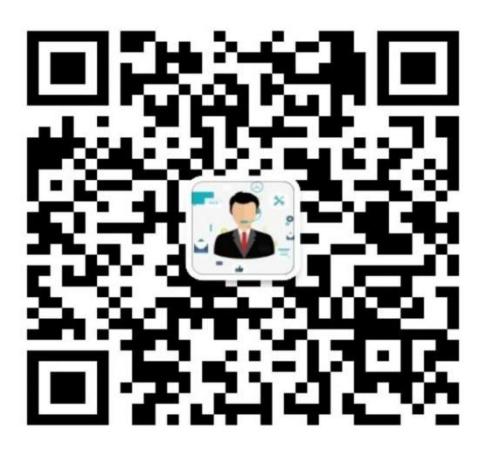

数字外管

# 另:关于设置货物贸易外汇监测系统业务操作员的流程

**第一步:**企业完成名录登记后,凭管理员账号(ba)和初始密码 登录国家外汇管理局数字外管平台(http://zwfw.safe.gov.cn/asone)。

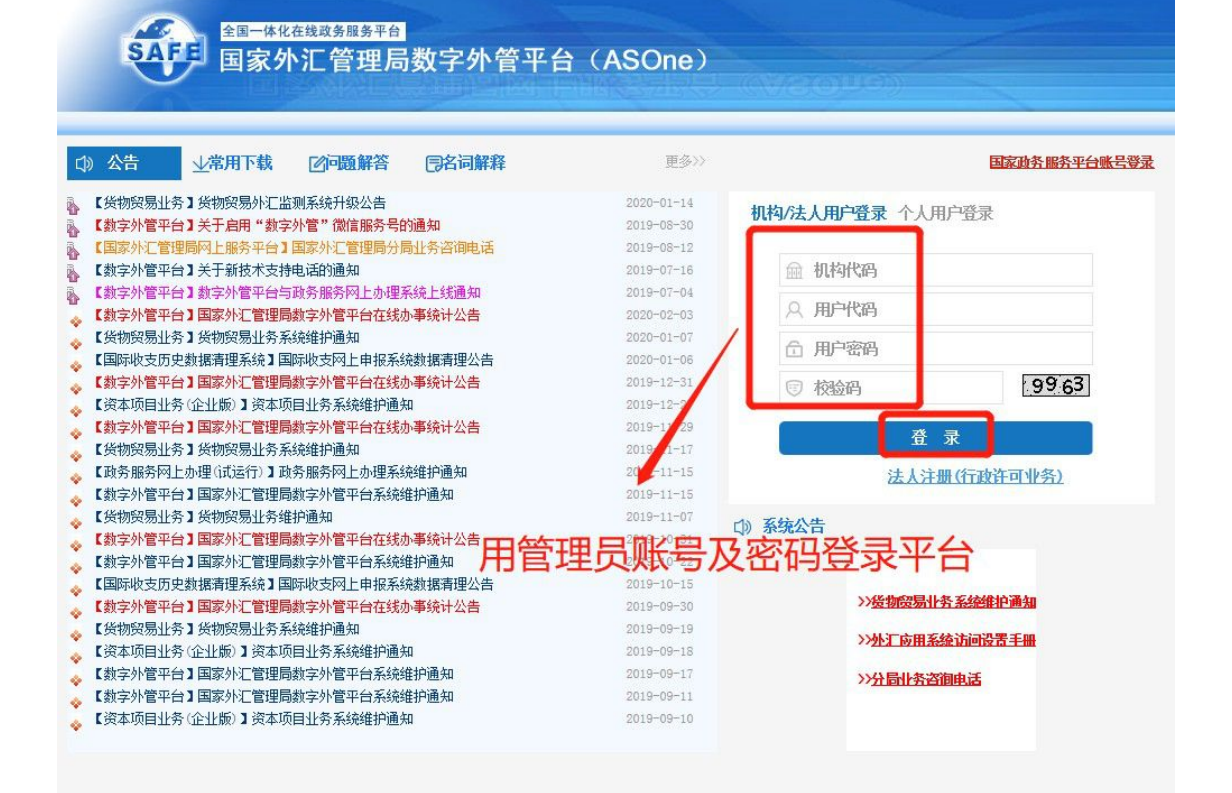

**第二步**:根据系统提示完成管理员信息录入和修改管理员初始密码 操作后,进入"国家外汇管理局网上服务平台",点击"用户角色管

| 全国一体化在线政务服务平台<br>国家外汇管理局数字外管平台(ASOne) |
|---------------------------------------|
| 国家外汇管理局网上服务平台                         |
| 用户角色管理<br>业务操作员维护。                    |
|                                       |
|                                       |
| 依次点击,进入业务操作员界面                        |
|                                       |
|                                       |
|                                       |

理"-"企业操作员维护"-设置用户代码及名称-点击"增加"。

| ▲ ▲ ▲ ▲ ▲ ▲ ▲ ▲ ▲ ▲ ▲ ▲ ▲ ▲ ▲ ▲ ▲ ▲ ▲ |                                                |  |      |  |  |  |  |  |
|---------------------------------------|------------------------------------------------|--|------|--|--|--|--|--|
| 国家外汇管理局网上服务平台                         | 国家外汇管理局网上服务平台                                  |  |      |  |  |  |  |  |
| 用户角色管理                                |                                                |  |      |  |  |  |  |  |
| »业务操作员维护»                             |                                                |  |      |  |  |  |  |  |
| 业务操作员维护 <sup>×</sup>                  |                                                |  |      |  |  |  |  |  |
| 当前位置:用户角色管理->业务表                      | 操作员维护                                          |  |      |  |  |  |  |  |
| 用户代码                                  | 代码用户名称                                         |  |      |  |  |  |  |  |
| 应用代码                                  | 应用代码                                           |  |      |  |  |  |  |  |
| 増加(A) 修改用户(U) f                       | 修改权限(P)                                        |  |      |  |  |  |  |  |
| 选择 用户代码 机构                            | 代码 用户名称                                        |  | 应用列表 |  |  |  |  |  |
|                                       |                                                |  |      |  |  |  |  |  |
|                                       |                                                |  |      |  |  |  |  |  |
| •                                     |                                                |  |      |  |  |  |  |  |
| 山                                     | <b>キ"</b> 111111111111111111111111111111111111 |  |      |  |  |  |  |  |
|                                       |                                                |  |      |  |  |  |  |  |
|                                       |                                                |  |      |  |  |  |  |  |
|                                       |                                                |  |      |  |  |  |  |  |
|                                       |                                                |  |      |  |  |  |  |  |
|                                       |                                                |  |      |  |  |  |  |  |

**第三步**:管理员为操作员分配"货物贸易外汇网上业务"角色, 完成业务操作员设置。设置操作:从"未分配的角色列表"中选择需分 配的角色,点击中间">",角色从左框分配至右框,完成操作员的角色分

| 业务操作员维护。                                                                                                    |                                       |                        |                        |  |
|----------------------------------------------------------------------------------------------------|---------------------------------------|------------------------|------------------------|--|
| 业务操作员维护 <sup>×</sup><br>用户角色管理->业务操作员维护->>                                                                                                    | · · · · · · · · · · · · · · · · · · · |                        | _保存(5)   近回(R)         |  |
| 用户代码                                                                                                    |                                       | 用户名称(请使用真实姓名)          |                        |  |
| 机构代码                                                                                                    | NASTMORP6                             | 机构类型                   | 金业                     |  |
| 联系电话                                                                                                    |                                       | 邮箱地址                   |                        |  |
| 初始密码                                                                                                    |                                       | 密码至少为8位,且必须由数字+大小写字母组成 |                        |  |
| - 角色分配 - 查看角色 □] -<br>未分配的角色列壳:<br>(2006) 货物贸易外汇网上业务资理者<br>(2006) 货物贸易外汇网上业务留音公<br>(2006) 货物贸易外汇网上业务留音公<br>(2006) 足物贸易外汇网上业务留音公<br>(2006) 足物贸易外汇网上业务部署<br>(1000) 预制贸易外汇网上业务 | 报<br>谱<br>                            |                        | <b>、</b><br>E边角色分配至此列表 |  |

注:实际办理业务时,企业应通过业务操作员代码登录国家外汇 管理局数字外管平台,进入货物贸易外汇监测系统进行贸易信贷业务报 告、业务查询等操作。